# comment-installer-gitea-devops-platform-using-docker-sur-debian-12

Gitea is an open-source code-hosting solution based on the Git platform. It is written in the Go language and can be installed on multiple operating systems, including Linux, macOS, Windows, and architectures like amd64, i386, ARM, and others. It includes a repository file editor, issue tracking, pull requests, user management, notifications, built-in wiki, LFS Support, Git hooks, and much more

It is a lightweight application. Therefore, it can be installed on low-powered systems. If you are looking for a self-hosted Git platform with a smaller memory platform, you should check out Gitea

This article will cover installing and configuring Gitea on a Debian 12 server and setting up your first Git repository. Gitea can be installed from source, binary, a docker package, or a package. For our tutorial, we will install it using Docket

#### **Prerequisites**

- A server running Debian 12.
- A non-root user with sudo privileges.
- A Fully Qualified Domain Name (FQDN) like gitea.example.com pointing to your server
- Make sure your server has swap storage enabled if you are on a server with 1GB RAM
- Make sure everything is updated.
  - \$ sudo apt update && sudo apt upgrade
- A few essential packages are required before we proceed ahead. Some of these will already be installed on your server \$ sudo ap<mark>t install cu</mark>rl wget nano software-properties-common dirmngr apt-transport-https ca-certificates lsb-release debian-archive-keyring gnupg2 ufw unzip -y

#### **Step 1 - Configure Firewall**

The first step is to configure the firewall. Debian comes with ufw (Uncomplicated Firewall) by default Check if the firewall is running.

\$ sudo ufw status

#### You will get the following output

Status: inactive

Allow SSH port so that the firewall doesn't break the current connection upon enabling it.

\$ sudo ufw allow OpenSSH

Allow HTTP and HTTPS ports as well.

\$ sudo ufw allow http \$ sudo ufw allow https

#### Enable the Firewal

\$ sudo ufw enable Command may disrupt existing ssh connections. Proceed with operation (y/n)? y Firewall is active and enabled on system startup

## Check the status of the firewall again.

\$ sudo ufw status

You should see a similar output

| Status: active |        |
|----------------|--------|
| То             | Action |
|                |        |
| OpenSSH        | ALLOW  |
| 80/tcn         | ALLOW  |
| 443            | ALLOW  |
| OpenSSH (v6)   | ALLOW  |
| 80/tcn (v6)    | ALLOW  |
| 112 (46)       | ALLOW  |

# Step 2 - Install Docker and Docker Compose

| Debian 12 ships with an    | older version of Dock     | er. To install t  | he latest ver | sion, fir <mark>st, i</mark> n | nport the   | Docker   | GPG key |
|----------------------------|---------------------------|-------------------|---------------|--------------------------------|-------------|----------|---------|
| \$ curl -fsSL https://down | load.docker.com/linux/deb | oian∕gpg   sudo g | pgdearmor -   | o /usr/share/l                 | keyrings/do | cker.gpg |         |

Create a Docker repository file

\$ echo \
 "deb [arch="\$(dpkg --print-architecture)" signed-by=/usr/share/keyrings/docker.gpg] https://download.docker.ct
 "\$(, /etc/os-release && echo "\$VERSION CODENAME")" stable" | \
 sudo tee /etc/apt/sources.list.d/docker.list > /dev/null

Update the system repository list

\$ sudo apt update

Install the latest version of Docker

\$ sudo apt install docker-ce docker-ce-cli containerd.io docker-buildx-plugin docker-compose-plugin

Verify that it is running

\$ sudo systemctl status docker ? docker.service - Docker Application Container Engin Loaded: loaded (/lib/systemd/system/docker.service; enabled; preset: enabled) Active: active (running) since Sat 2023-11-18 07:13:39 UTC; 105 ago TriggeredBy: ? docker.socket Docs: https://docker.com Main PID: 1891 (dockerd) Tasks: 8 Memory; 27.2M Tasks: 8 Memory: 27.2M CRU: 330ms CGroup: /system.slice/docker.service ??1891 /usr/bin/dockerd -H fd:// --containerd=/run/containerd/containerd.sock

By default, Docker requires root privileges. If you want to avoid using sudo every time you run the docker command, add your username to the docker group.

You will need to log out of the server and back in as the same user to enable this change or use the following command.

| \$ su - \${USER}                      |                           |  |  |
|---------------------------------------|---------------------------|--|--|
| Confirm that your user is a           | dded to the Docker group. |  |  |
| \$ groups<br>navjot sudo users docker |                           |  |  |

# Step 3 - Create a Git user

In order for the users to be able to access the host via SSH, you will need to create a separate *ait* user on the host. Run the following command to create the *ait* user.

\$ sudo adduser --system --shell /bin/bash --gecos 'Git Version Control' --group --disabled-password --home /home/git git Let us go through all the options and flags in the above command for a better understanding. --system - creates a system user instead of a regular user. System users are for running system services and cannot be used for interactive logins.
 --shell /bin/bash - sets the login shell for the system user to the Bash shell.
 --gecos 'Git Version Control' - sets a descriptive field for the user. It is optional and can be skipped but is useful if your system has a lot of users. . --group - creates a group with the same name as the user. --disabled-password - disables password-based login for the user which helps secure the account. -nome /nome/git - sets the home directory or the user to /nome/git which stores the user's files and configuration.
 git - specifies the username. Here we are using git as the username for the account. You will get the following output once you run the command. Adding system user 'git' (UID 105) ... Adding new group 'git' (GID 111) ... Adding new user 'git' (UID 105) with group 'git' ... Creating home directory '/home/git' ... Note the values of the variables UID and GID which we will need in the next step. In our case, UID is 105 and GID is 111. Step 4 - Configure and Install Gitea **Configure System Timezone** You can check your system's current time zone by the following command \* .umeUdleCtl Local time: Sat 2023-11-18 07:15:53 UTC Universal time: Sat 2023-11-18 07:15:53 UTC RTC time: Sat 2023-11-18 07:15:53 Time zone: Etc/UTC (UTC, +6000) System clock synchronized: yes MTP service: active RTC in local TZ: no You can see that the system is set to GMT or UTC timezone. If you live in an area with a different timezone or want to change it, use the following command to do that \$ sudo timedatectl set-timezone Asia/Kolkata Check the timezone again. \$ timedatectl Local time: Sat 2023-11-18 12:46:29 IST Universal time: Sat 2023-11-18 07:16:29 UTC RTC time: Sat 2023-11-18 07:16:29 Time zone: Asia/Kolkata (IST, +0530) System clock synchronized: yes MTP service: active RTC in local TZ: no You can see that the timezone has been updated to IST, which is GMT+5:30. **Create Gitea Directories** Create the directory for Gitea \$ mkdir ~/gitea-docker Switch to the Gitea directory \$ cd ~/gitea-docker Create directories for storing Gitea data and PostgreSQL databases \$ mkdir {gitea,postgres} **Configure Gitea Docker Compose File** Create and open the Docker Compose file for editing. \$ nano docker-compose.yml Paste the following code in it. Paste the UID and GID values generated earlier services: vices: image gitea/gitea:1.21.θ container\_name: gitea environent: USER GID=01 - USER GID=01 - GITEA database\_DB TYPE=postgress - GITEA database\_MOST=db:5432 - GITEA database\_MOST=db:5432 - GITEA database\_NOSE=gitea - GITEA database\_PASSwD=gitea restart: always networks: - gitea volumes: - ./gitea:/data .-gitea volumes: - 'gitea:/data - 'home/git/.ssh/:/data/git/.ssh - /etc/localtime:/etc/timezone:ro - /etc/localtime:/etc/localtime:ro ports: - "3000:3000" - "222:22" depends\_on: - do b: image: postgres:15 restart: always environment: - POSTGRES\_USER=gitea - POSTGRES\_PASSWORD=gitea - POSTGRES\_DB=gitea networks: - gitea volumes: - ./postgres:/var/lib/postgresql/data

gitea: external: false

Save the file by pressing  $\mathbf{Ctrl}$  +  $\mathbf{X}$  and entering  $\mathbf{Y}$  when prompted.

We are using the UID (User Identifier) and GID (Group Identifier) values for the user we created in the previous step.

The above Docker Compose file deploys two containers - one for Gitea and one for PostgreSQL. We have added a few environment variables to configure the database details. To connect the PostgreSQL database to the Gitea container, we have specified the host as the name of the PostgreSQL service in the file.

The port parameters "3000:3000" and "2221:22" specifies the port mapping where the left port denotes the host port and the right port denotes the container port. Gitea uses port 3000 for its web service, which is what we have exposed to the server too. For SSH, our system is already using port 22 for logging purposes. Therefore, we specify a custom port to perform SSH operations. In our case, we are using port 2221. This port also needs to be opened via your firewall, which we already did in step 1 of this tutorial.

Both, Gitea and the PostgreSQL containers are connected via a common internal Docker network named *gitea*. The volume mounts will automatically create *gitea* and *postgres* directories in the current folder when you start your Docker installation. The user ID specified in the compose file is what the Gitea container will use to create the *gitea* directory. On the other hand, the PostgreSQL container will be managed by the user *systemd-coredump* which is the default behavior. You can change that behavior, but it is not necessary.

#### Customize your Gitea Installation

You can customize your Gitea installation by adding an app.ini file to the -/gitea-docker/gitea/conf directory. After the installation, this file can be edited from inside the container from the /data/gitea/conf/app.ini location. You can use the sample ini file from Gitea's Github repository for reference.

#### **Install Gitea**

Run the following command to launch Gitea containers.

\$ docker compose up -d

Check the status of the containers to ensure they are running properly.

| \$ docker ps<br>CONTAINER ID<br>3b5ce50a04fe<br>0908cb9ec3b7 | IMAGE<br>gitea/gitea:1.21.0<br>postgres:15 | COMMAND<br>"/usr/bin/entrypoint"<br>"docker-entrypoint.s" | CREATED<br>43 seconds ago<br>43 seconds ago | STATUS<br>Up 42 seconds<br>Up 42 seconds | PORTS<br>0.0.0.0:3000->3000/tcp,<br>5432/tcp | :::3000->3000/tcp, | 0.0.0.0:2221->22/tcp, :::2221->22/tcp | NAMES<br>gitea<br>gitea-docker-db-1 |
|--------------------------------------------------------------|--------------------------------------------|-----------------------------------------------------------|---------------------------------------------|------------------------------------------|----------------------------------------------|--------------------|---------------------------------------|-------------------------------------|
| You can also u                                               | use the following co                       | ommand to check the                                       | status.                                     |                                          |                                              |                    |                                       |                                     |

You can also use the following command to check the status

| NAME IMAGE COMMAND SERVICE CREATED STATUS PORTS                                                                                                    |           |
|----------------------------------------------------------------------------------------------------|-----------|
|                                                                                                    |           |
| gitea gitea/gitea:1.21.0 "/usr/bin/entrypoint /bin/s6-svscan /etc/s6" server About a minute ago Up About a minute 0.0.0.0:3000/s3000/tcp, :::3000->3000/tcp, 0.0.0.0:2221->22/tcp, :::222 | 221->22/t |
| gitea-docker-db-1 postgres:15 "docker-entrypoint.sh postgres" db About a minute ago Úp About a minute 5432/tcp                                                                            |           |

# **Step 5 - Install Nginx**

Debian 12 ships with an older version of Nginx. To install the latest version, you need to download the official Nginx repository.

Import Nginx's signing key.

Add the repository for Nginx's stable version.

\$ echo "deb [signed-by=/usr/share/keyrings/nginx-archive-keyring.gpg] \
http://nginx.org/packages/debian`list /nginx.list
{ sudo tee /etc/apt/sources list.d/nginx.list

#### Update the system repositories

\$ sudo apt update

Install Nginx.

CGI

\$ sudo apt install nginx

Verify the installation. On Debian systems, the following command will only work with sudo.

\$ sudo nginx -v nginx version: nginx/1.24.0 Start the Nginx server. \$ sudo systemctl start nginx Check the service status. \$ sudo systemctl status nginx ? nginx service - nginx - high performance web server ? nginx service - nginx - high performance web server ? nginx - high performance - high performance

/ms /system.slice/nginx.service ?74226 "nginx: master process /usr/sbin/nginx -c /etc/nginx/**nginx.co**n ?74227 "nginx: worker process"

Open your server's IP address in your web browser. You should see the following page which means your server is up and running.

# Welcome to nginx!

If you see this page, the nginx web server is successfully installed and working. Further configuration is required. For online documentation and support please refer to <u>nginx.org</u>. Commercial support is available at <u>nginx.com</u>. Thank you for using nginx.

# Step 6 - Install SSL

We need to install Certbot to generate the SSL certificate. You can either install Certbot using Debian's repository or grab the latest version using the Snapd tool. We will be using the Snapd version.

Debian 12 comes doesn't come with Snapd installed. Install Snapd package.

\$ sudo apt install snapd

Run the following commands to ensure that your version of Snapd is up to date.

| hard I Certhol.  s sude ang installclassic certed  s sude ang installclassic certed  s sude ang installclassic certed  s sude ang installclassic certed  s sude ang installclassic certed  s sude ang installclassic certed  s sude in s / map/blo/certbet / wsr/blo/certbet  s sude in s / map/blo/certbet / wsr/blo/certbet  s sude in s / map/blo/certbet / wsr/blo/certbet  s sude in s / map/blo/certbet / wsr/blo/certbet  s sude in s / map/blo/certbet / wsr/blo/certbet  s sude in s / map/blo/certbet / wsr/blo/certbet  s sude in s / map/blo/certbet / wsr/blo/certbet  s sude in s / map/blo/certbet / wsr/blo/certbet  s sude in s / map/blo/certbet / wsr/blo/certbet  s sude in s / map/blo/certbet / wsr/blo/certbet  s sude in s / map/blo/certbet / wsr/blo/certbet  s sude in s / map/blo/certbet / wsr/blo/certbet  s sude in s / map/blo/certbet / wsr/blo/certbet  s sude in s / map/blo/certbet / wsr/blo/certbet  s sude in the SSC certficate.  s sude interbet certbet / wsr/blo/certbet / wsr/blo/certbet / ws                                                                        |
|----------------------------------------------------------------------------------------------------|
| s sub ang lastel                                                                                                    |
| Let the following command to ensure that the Certbot command can be run by creating a symbolic link to the /usr/du directory.<br>\$ sude la -\$ /smap/bla/certbot /usr/bla/certbot<br>f sude la -\$ /smap/bla/certbot /usr/bla/certbot<br>f sude vertbot certbot renowal sude a certificate to the /etcr/letesercypt/live/gites.example.com/directory on your server.<br>Benerate a Diffie-Hellman group certificate.<br>f sude systement list-timers<br>fou will flat smap.certbot renowal scheduler service.<br>f sude systement list-timers<br>for usr/sites is vote service as one of the services schedule to run.<br>Metrikfrkfrk                                                                                                    |
| <pre>\$ sude la - s /snap/kin/certtet /usr/kin/certtet<br/>kerthy if Certhot is functioning correctly.<br/>secreted 2.7.4<br/>secreted to : subject certainly - nginx - agree - tos - no-eff - email - staple - ocsp - preferred - challenges http - n nanepoxample.can - d gites.example.can<br/>be above command will download a certificate to the /etc/tessencrypt/live/gites.example.can - d gites.example.can<br/>the above command will download a certificate to the /etc/tessencrypt/live/gites.example.can - d gites.example.can<br/>the above command will download a certificate to the /etc/tessencrypt/live/gites.example.can - d gites.example.can<br/>the above command will download a certificate.<br/>s sudo opensil diparam - desparam - out / etc/sis/certific/dhparam.pen 4096<br/>Check the Certhot renewal scheduler service.<br/>s sudo systemet! list-timers<br/>for un vill find snap.certhot.renew.service as one of the services scheduled to run.<br/>Max <u>ter to tar to tar to </u></pre> |
| Activity if Certbot is functioning correctly.         Secretion :                                                                                                    |
| Sertbot 1version   Sertbot 2.7.4   Sertbot 2.7.4 Sertbot 2.7.4 Sertb                                                                                                    |
| Generate the SSL certificate.  \$ sudo certbot certonlyngintagree-tosno-eff-emailstaple-ocsppreferred-challenges http -= name@example.com -d gites.example.com -d gites.example.com -d g                                                                    |
| \$ sudo certoot certontyngineagree-tosno-eff-emailstaple-acsppreferred-challenges http - n name@example.com -d gitea.example.com   \$ sudo certoot certontyngineagree-tosno-eff-emailstaple-acsppreferred-challenges http - n name@example.com -d gitea.example.com   Che above command will download a certificate to the /etc/tetsencrypt/live/gitea.example.com directory on your server.   Generate a Diffie-Hellman group certificate.   \$ sudo apenss! dhpara -dsaparam -out /etc/ssl/certs/dhparam.pem 40%   Check the Certbot renewal scheduler service.   \$ sudo systemctl list-timers   You will find snap.certbot.renew.service as one of the services scheduled to run.   NEXT LEFT   LEFT LAST   PASSED WHT   ACTIVIES   Sait 2023-11-18   Sait 2023-11-18   Sait 2023-11-18   Sait 2023-11-18   Sait 2023-11-18   Sait 2023-11-18   Sait 2023-11-18   Sait 2023-11-18   Sait 2023-11-19   Beiebieb BT fin heitt   Sait 2023-11-19   Sait 2023-11-19   Sait 2023-11-19   Sait 2023-11-19   Sait 2023-11-19   Sait 2023-11-18   Sait 2023-11-18   Sait 2023-11-18   Sait 2023-11-18   Sait 2023-11-18   Sait 2023-11-18   Sait 2023-11-18   Sait 2023-11-18   Sait 2023-11-18   Sait 2023-11-18   Sait 2023-11-18   Sait 2023-11-18   Sait 2023-11-18   Sait 2023-11-18   Sait                                                                                                    |
| The above command will download a certificate to the /etc/letsencrypt/live/gitea.example.com directory on your server.   Generate a Diffie-Hellman group certificate.   \$ sudo openss! dhparam -dsaparam -out /etc/ssl/certs/dhparam.pem 4096   Check the Certbot renewal scheduler service.   \$ sudo systemct! list-timers   Cou will find snap.certbot.renew.service as one of the services scheduled to run.   NEXT LEFT   LEFT LAST   PASSED WIIT   ACTIVATES   Soit 2023: 11: 16 18:41:45 157 201 40min left 532 1023: 11: 18 12:22:23 157 3h 20min and generative and generative a                                                                                                    |
| Generate a Diffie-Hellman group certificate.   \$ sudo openss1 dhparar -dsaparar -out /etc/ss1/certs/dhparam.pem 4096 Check the Certbot renewal scheduler service. \$ sudo systement1 list-timers Cou will find snap.certbot, renew, service as one of the services scheduled to run. NEXT LEFT LAST PASSED WIIT ACTIVATES Sar 2023-111-18 18:41:45 157 2h dmin left Sat 2023-11-18 12:22:34 157 3h 29min ago apt-daily, timer Sar 2023-111-18 18:41:45 157 2h dmin left Sat 2023-11-18 12:22:34 157 3h 29min ago apt-daily, timer Sar 2023-111-18 18:41:45 157 2h dmin left Sat 2023-11-18 12:22:34 157 3h 29min ago apt-daily, timer Sar 2023-111-18 18:41:45 157 2h dmin left Sat 2023-11-18 12:22:34 157 3h 29min ago apt-daily, timer Sar 2023-111-18 18:41:45 157 2h dmin left Sat 2023-11-18 12:22:34 157 3h 29min ago apt-daily, timer Sar 2023-111-18 18:41:45 157 2h dmin left Sat 2023-11-18 12:22:34 157 3h 29min ago apt-daily, timer Sar 2023-111-18 18:41:45 157 2h dmin left Sat 2023-11-18 12:22:34 157 3h 29min ago apt-daily, timer Sar 2023-111-18 18:41:45 157 2h dmin left Sat 2023-11-18 12:22:34 157 3h 29min ago apt-daily, timer Sar 2023-111-18 18:41:45 157 2h dmin left Sat 2023-11-18 12:22:34 157 3h 29min ago apt-daily, timer Sar 2023-111-18 18:41:45 157 2h dmin left Sat 2023-11-18 12:22:34 157 3h 29min ago apt-daily, timer Sar 2023-11-18 18:41:45 157 2h dmin left Sat 2023-11-18 12:22:34 157 3h 29min ago apt-daily, timer Sar 2023-11-18 18:41:45 157 2h dmin left Sat 2023-11-18 12:22:34 157 3h 29min ago apt-daily, timer Sar 2023-11-18 18:41:45 157 2h dmin left Sat 2023-11-18 12:22:34 157 3h 29min ago apt-daily, timer Sar 2023-11-18 18:41:45 157 2h dmin left Sat 2023-11-18 12:22:34 157 3h 29min ago apt-daily, timer Sar 2023-11-18 18:41:45 157 11:45 157 11:45 157 11:45 157 11:45 157 11:45 157 11:45 157 11:45 157 11:45 157 11:45 157 11:45 157 11:45 157                                                                                                    |
| \$ sudo openssl dhparær -dsaparær -out /etc/ssl/certs/dhparæn.pem 400         Check the Certbot renewal scheduler service.         \$ sudo systemctl list-timers         Cou will find snap. certbot. renew. service as one of the services schuled to run.         NEXT       LEFT       LAST       PASED       WIIT       ACTIVATES         S ad 2023-11-18       12:22:34 15T 3h 29min ago apt-daily. timer snap. certbot. renew. service       apt-daily. service snap. certbot. renew. service         Not a dry run of the process to check whether the SSL renewal is working fine.       berking fine.       apt-daily. timer snap. certbot. renew. service                                                                                                    |
| Check the Certbot renewal scheduler service.                                                                                                    |
| \$ sudo systemetil list-timers You will find snap.certbot.renew.service as one of the services scheduled to run.          NEXT       LET       LST       PASSED       UNIT       ACTIVITES         Sat 2023-11-18       19:41-45       157       24 dog:00       157       40 min left       5at 2023-11-18       22:22:34       157       3h 29min ago       apt-daily.timer       apt-daily.service         Sat 2023-11-19       90:40:00       157       8h left       1       22:22:34       157       3h 29min ago       apt-daily.timer       apt-daily.service         Sat 2023-11-19       90:40:00       157       8h left       1       22:22:34       157       3h 29min ago       apt-daily.timer       apt-daily.service         Sat 2023-11-19       90:40:00       157       8h left       1       apt-daily.timer       apt-daily.service         Oo a dry run of the process to check whether the SSL renewal is working fine.       backup.service       apt-daily.service       apt-daily.service                                                                                                    |
| MEXT       LEFT       LAST       PASSED       UNIT       ACTIVATES         Set 2023-11-18       12:12:11-18       20:40:00       15T       4 Junin       Left       Left       Left       ACTIVATES         Set 2023-11-18       20:40:00       15T       4 Junin       Left       Set 2023-11-18       20:40:00       15T       4 Junin       Left       ACTIVATES         Sol 2023-11-18       20:40:00       15T       4 Junin       Left       Set 2023-11-18       ACTIVATES         Sol 2023-11-18       20:40:00       15T       4 Junin       Left       Set 2023-11-18       ACTIVATES         Oo a dry run of the process to check whether the SSL renewal is working fine.       Set Xet Xet Xet Xet Xet Xet Xet Xet Xet X                                                                                                    |
| NEXT     LEFT     LAST     PASSED     UNIT     ACTIVATES       5at 2023-11-18     19:41:45     157     49min     left     5at 2023-11-18     20:22:34     157     3h 29min     ago apt-daily. timer<br>snap. certbot. renew. service       5at 2023-11-19     90:000     157     sh left     sh 20:22:34     157     3h 29min ago apt-daily. timer<br>snap. certbot. renew. service     agh 2-daily. service       Oo a dry run of the process to check whether the SSL renewal is working fine.     sworking fine.                                                                                                    |
| Do a dry run of the process to check whether the SSL renewal is working fine.                                                                                                    |
|                                                                                                    |
| \$ sudo certbot renewdry-run                                                                                                    |
| f you see no errors, you are all s <b>et. Your certificate w<mark>ill rene</mark>w au<mark>tomaticall</mark>y.</b>                                                                                                    |
| Step 7 - Configure Nginx                                                                                                    |
| Run the following command to add a configuration file for your site.                                                                                                    |
| \$ sudo nano /etc/nginx/conf.d/gitea.conf                                                                                                    |
| Paste the following code in the editor.                                                                                                    |
| <pre># Connection header for WebSocket reverse proxy map \$http:upgrade \$connection_upgrade {     default upgrade;     "" close;     ""</pre>                                                                                                    |
| map \$remote_addr \$proxy_forwarded_elem {     # TPV4_addresses can be sent as-is                                                                                                    |
| ~^[0-9.]+\$ "for=\$remote_addr";<br># IPv6 addresses need to be bracketed and quoted                                                                                                    |
| ~ [0-94-Fd-1:.]*\$ /UT={ [STEMULE_dUUT]; ; # Unix domain socket names cannot be represented in RFC 7239 syntax default "for=unknown";                                                                                                    |
| } map \$http_forwarded \$proxy_add_forwarded {                                                                                                    |
| # If the incoming Forwarded header is syntactically valid, append to it "~^(,[\\t))*([!#\$%6'*+.^_' -0-9A-Za-z-]+=([!#\$%6'*+.^_' -0-9A-Za-z-]+=([!#\$%6'*+.^_' -0-9A-Za-Za-Za-Z]+=([!#\$%6'*+.^_' -0-9A-Za-Z]+=([!#\$%6'*+.^_' -0-9A-Za-Z]+=([!#\$%6'*+.^_)])))))))))))))))))))))))))))))))))))                                                                                                    |
| # Otherwise, replace it<br>default "\$proxy_forwarded_elem";<br>}                                                                                                    |
| # Redirect all non-encrypted to encrypted<br>server {<br>Listen 80;                                                                                                    |
| server name gitea.example.com;<br>return 301 https://\$host\$request_uri;                                                                                                    |
| <pre>server {     listen 443 ssl http2;     listen [::]:443 ssl http2;     course pare atto, example con; </pre>                                                                                                    |
| scher nam greuterkampterteam;<br>ssl_certificate /etc/letsencrypt/live/gitea.example.com/fullchain.pem;<br>ssl_certificate_key/etc/letsencrypt/live/gitea.example.com/privkey.pem;                                                                                                    |
| ss[trusted_certificate/etc/letsencrypt/live/gitea.example.com/chain.pem;<br>ss[session_timeout_ld;<br>ss[session_techestonff:                                                                                                    |
| ss[_stapling on;<br>ss[_stapling verify on;<br>ss[_dhparam /etc/ssl/certs/dhparam.pem;                                                                                                    |
| resolver 1.1.1.1.1.0.0.1.1 [2606:4700::4700::4700::4700::4700::101] [2606:4700::1001] 8.8.8.8 8.8.4.4 [2001:4800::4800::4800::4800::4800::4804:4804::4804:<br>ssl_ciphers ECDHE-ECDSA-AES128-6CM-SHA256:ECDHE-RSA-AES128-6CM-SHA256:ECDHE-ECDSA-AES256-6CM-SHA384:ECDHE-ECDSA-CHACHA20-POLY1305:ECDHE-RSA-CHACHA20-POLY1305:ECDHE-RSA-AES128-6CM-SHA256:Dh                                                                                                    |
| access log /war/log/mginx/gitea.access.log main;<br>error_log /var/log/nginx/gitea.error.log;<br>fco.nonush on:                                                                                                    |
| <pre>cpnopid: 0n,<br/># security headers<br/>add_header X-XSS-Protection "1; mode=block" always;</pre>                                                                                                    |
| add header X-Content-Type-Options "nosniff" always;<br>add header Referrer-Policy "no-referrer-when-domgrade" always;<br>add header Content-Security-Policy "default-src 'self' http: https: ws: wss: data: blob: 'unsafe-inline'; frame-ancestors 'self';" always;<br>add header Permissions-Policy "Interest-cohort=()" always;                                                                                                    |
| # . files<br>location - /\.(?!well-known) {<br>demy all;                                                                                                    |
| /<br>location / {<br>client_max_body_size 100M;                                                                                                    |
| proxy_pass http://localhost:3000;<br>proxy_tests http://localhost:3000;<br>proxy_cst.header Upgrade http://parade;<br>proxy_set.header Upgrade http://parade;<br>proxy_set.header Konst stor;<br>proxy_set.header X-Rowarded-For Sproxy add x forwarded_for;<br>proxy_set.header X-Fowarded-For Sproxy add x forwarded_for;<br>proxy_set.header X-Fowarded-Port Secret port;<br>proxy_set.header X-Fowarded-Port Secret port;<br>proxy_set.header Forwarded Sproxy_add_forwarded;<br>proxy_set.header Forwarded Sproxy_add_forwarded;                                                                                                    |

proxy\_read\_timeout 60s; } }

#### Once finished, press $\mathbf{Ctrl}$ + $\mathbf{X}$ to close the editor and press $\mathbf{Y}$ when prompted to save the file.

# Open the file /etc/nginx/nginx.conf for editing.

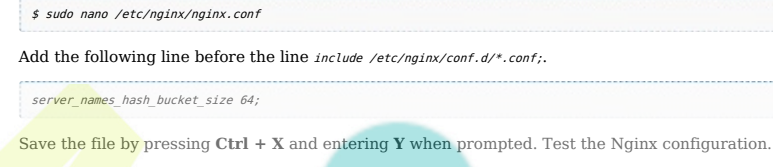

\$ sudo nginx -t

You should see the following output indicating your configuration is correct.

nginx: the configuration file /etc/nginx/nginx.conf syntax is ok nginx: configuration file /etc/nginx/nginx.conf test is successful

Reload the Nginx service.

\$ sudo systemctl reload nginx

## Step 8 - Access and Set up Gitea

Visit the URL https://gitea.example.com in your browser, and the following installation screen shall appear.

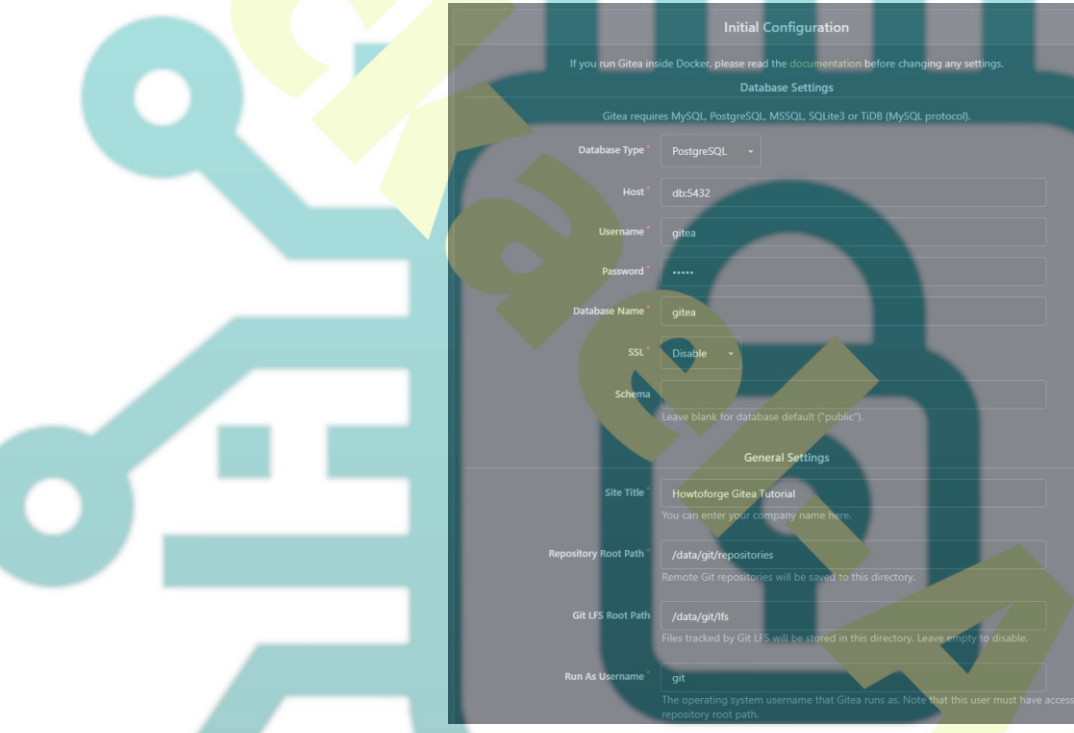

Most of the fields will be pre-filled for you based on the values from the Docker compose file.

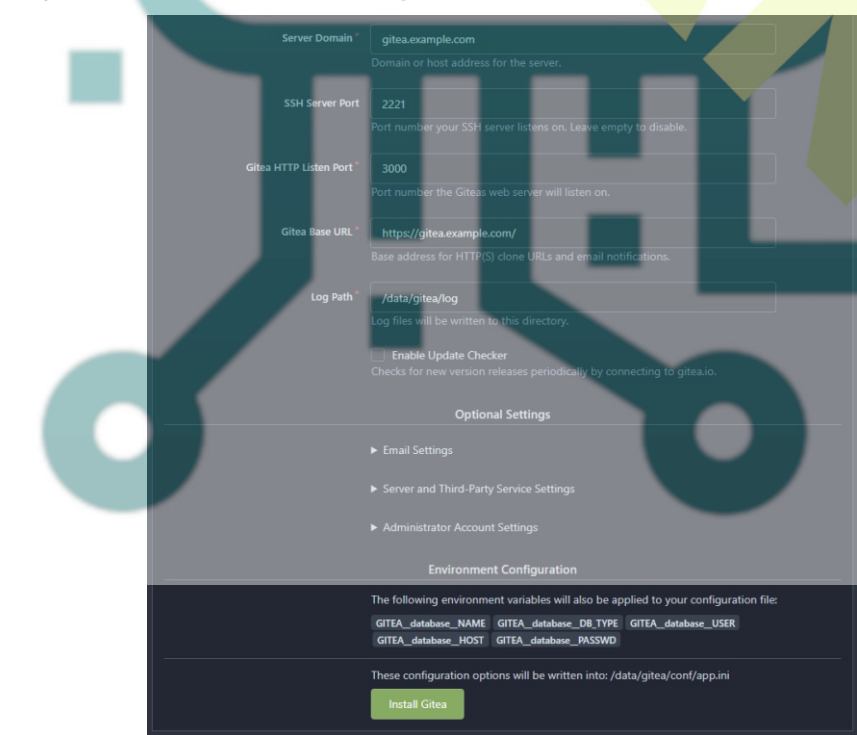

Enter gites.example.com as the Server Domain and https://gitea.example.com as the Gitea Base URL. Change the value for the SSH Server Port from 22 to 2221. Leave the remaining settings as it

is.

If you want to use mail features, you can add your SMTP server details. Expand the **Email Settings** section of the page and enter values as shown in the screenshot. Make sure to include your SMTP port with the hostname as shown. For our tutorial, we are using the Amazon SES service. You can use any SMTP service of your choice.

|                  | ▼ Email Settings                                                        |  |
|------------------|-------------------------------------------------------------------------|--|
| SMTP Host        | email-smtp.us-west-2.amazonaws.com                                      |  |
| SMTP Port        | 587                                                                     |  |
| Send Email As    | noreply@example.com                                                     |  |
|                  |                                                                         |  |
| SMTD Lisername   |                                                                         |  |
| Simily Oscinaine |                                                                         |  |
| SMTP Password    |                                                                         |  |
|                  | Require Email Confirmation to Register     Instance Email Notifications |  |

There are a few more settings you should check out before installing. To change them, expand the Server and Third-Party Service Settings section of the page.

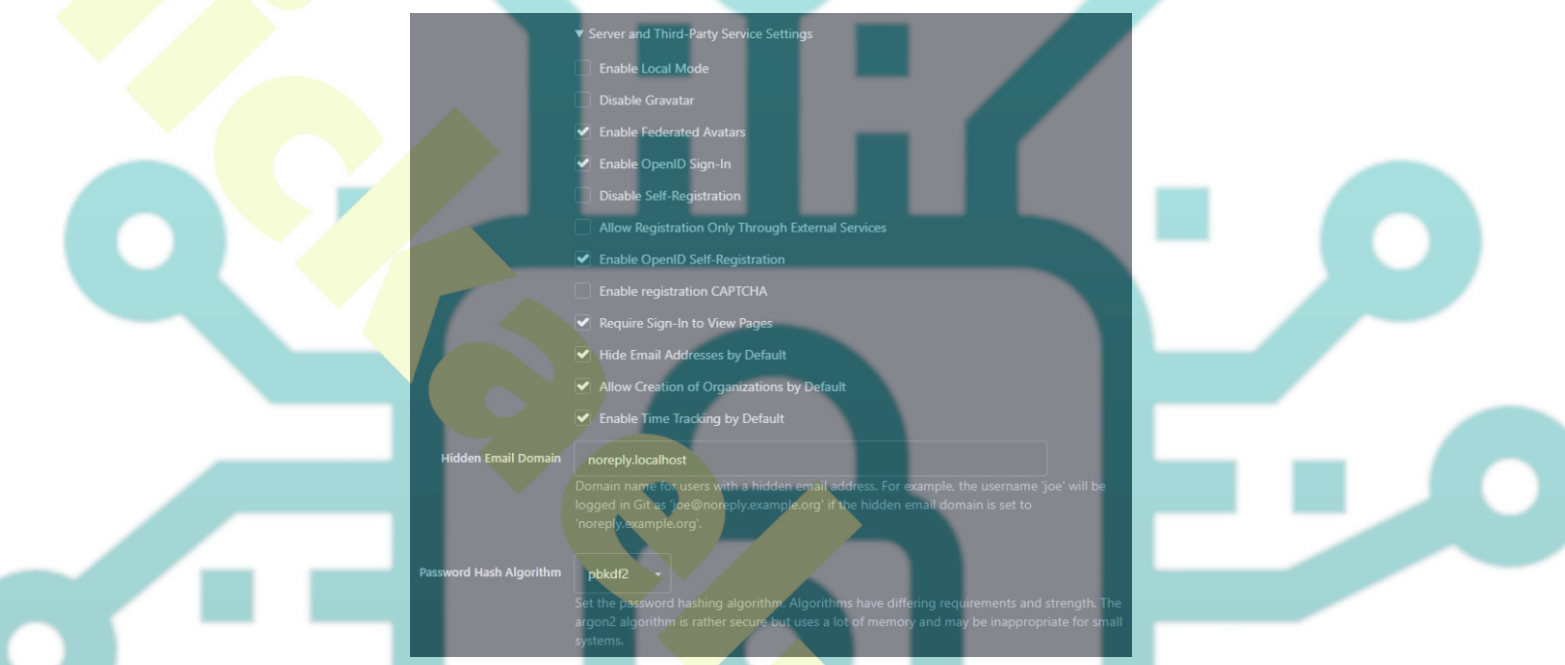

Change the settings as per your requirement. We have enabled the option **Hide Email Addresses by Default** to ensure greater privacy and **Require Sign-in to View Pages** to keep our Git site private. If you don't want people to register an account, enable the **Disable Self-Registration** option.

Last but not least, set up your administrator account. Expand the Administrator Account Settings section of the page and fill in the required values.

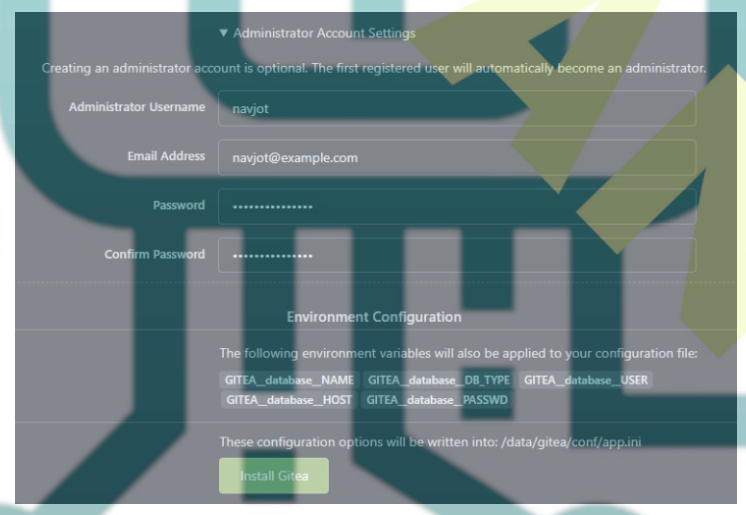

Click the Install Gitea button when finished to complete the installation. You will be redirected to the Gitea dashboard. If, for some reason, you get a 502 error, refresh the page.

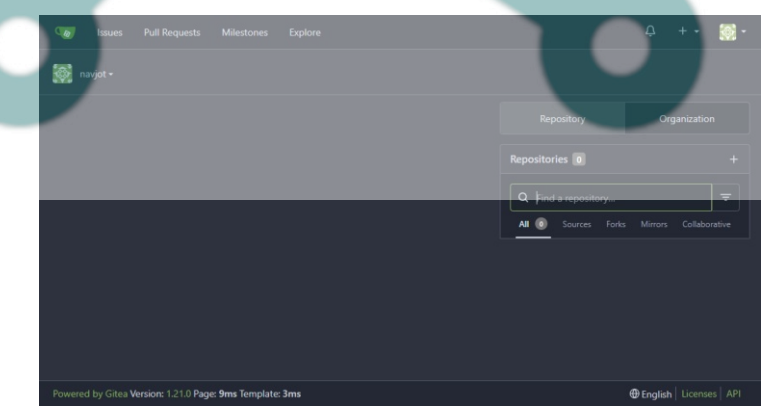

# **Step 8 - Create First Repository**

Let us create our first repository. To do that, click the **+ sign** on the dashboard.

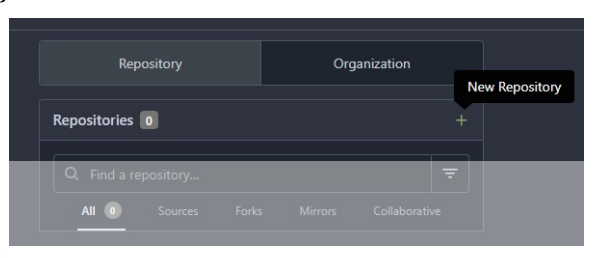

Enter the repository details. Select the Default Issue label by choosing from the dropdown menu. Select an appropriate license for your repository.

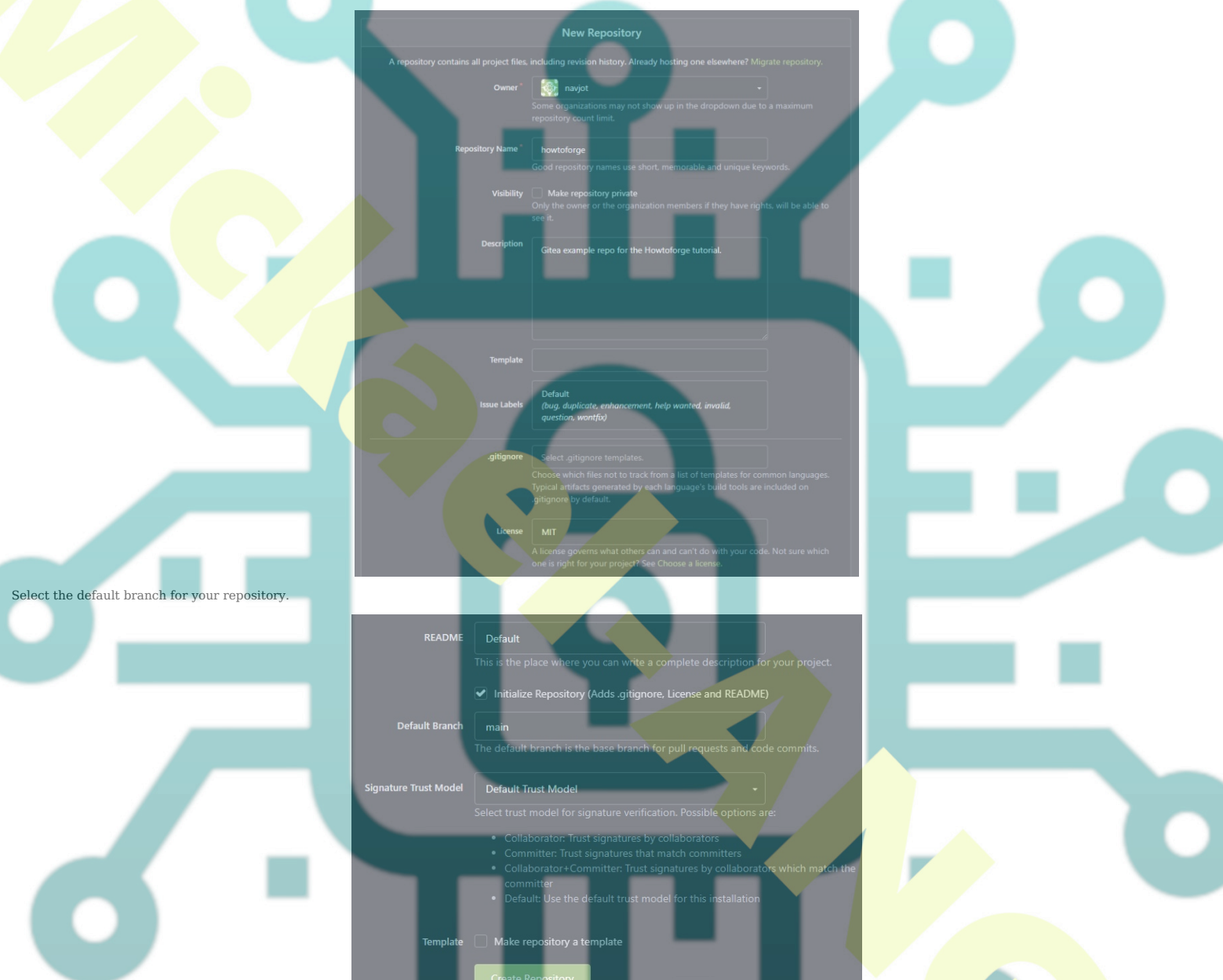

Once satisfied, click the Create repository button to create your first repository on your Gitea installation. You will be redirected to your repository home

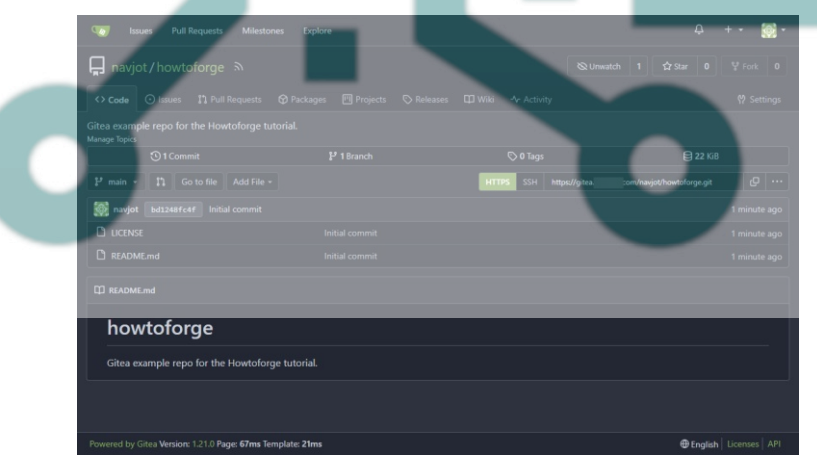

# Step 9 - Set up SSH

Let us set up SSH to use with our newly created repository.

For our tutorial, we will use a local PC with Ubuntu pre-installed. However, the commands should work on any OS terminal without much change. Create a new SSH key to use with Gitea on your local PC.

\$ ssh-keygen -f ~/.ssh/gitea-demo -t rsa -b 4096 -C "HowtoForge Gitea Demo" -q -N "yourpassphrase"

Enter a strong passphrase in place of the placeholder in the command above. This will create an SSH key at -/.ssh/gitea-demo location.

Next, open your Gitea profile settings as shown by clicking the dropdown menu on your profile image and selecting the Settings option.

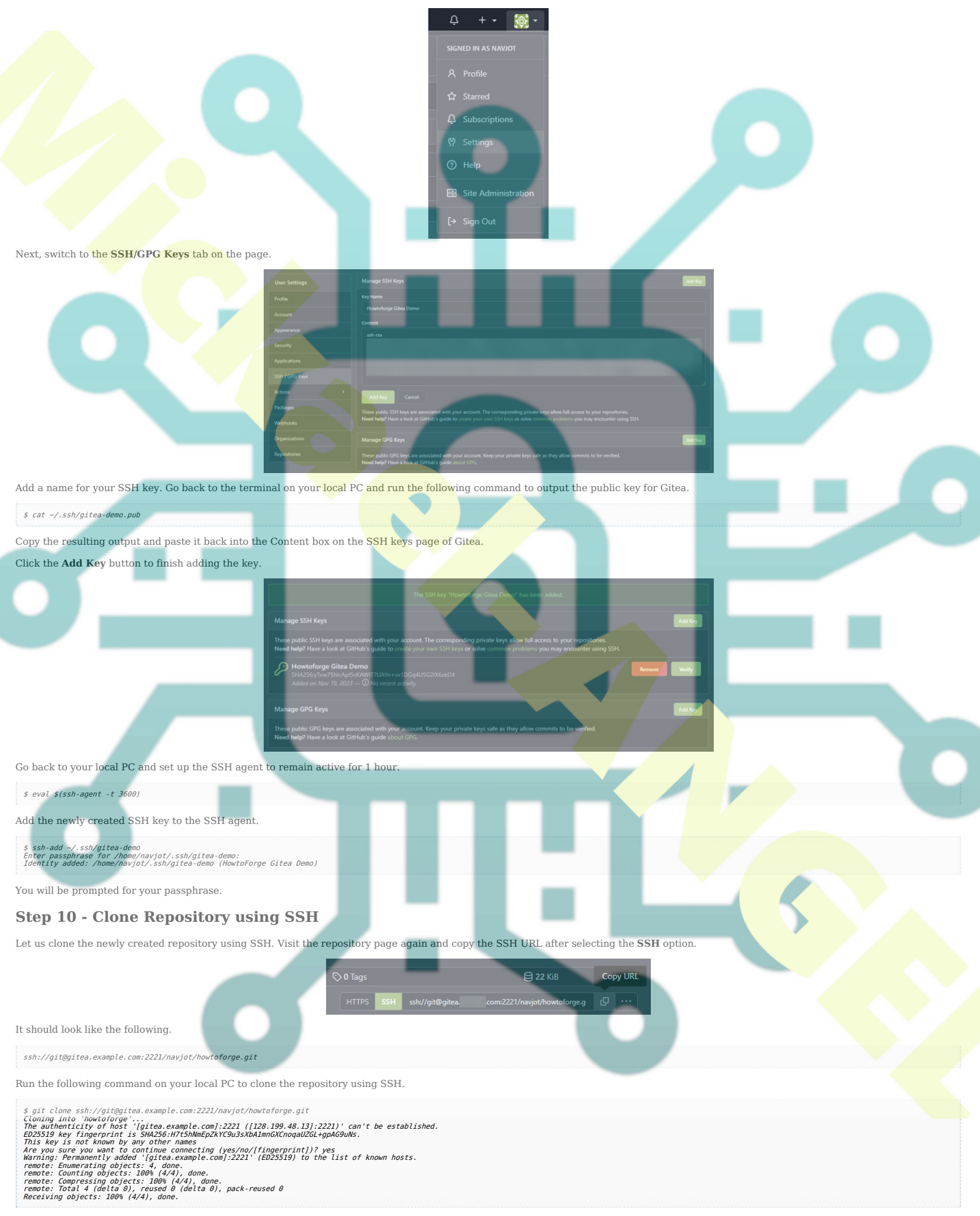

You will be prompted to add the host credentials. Enter yes to proceed with cloning the repository.

You will see the cloned repository on your system.

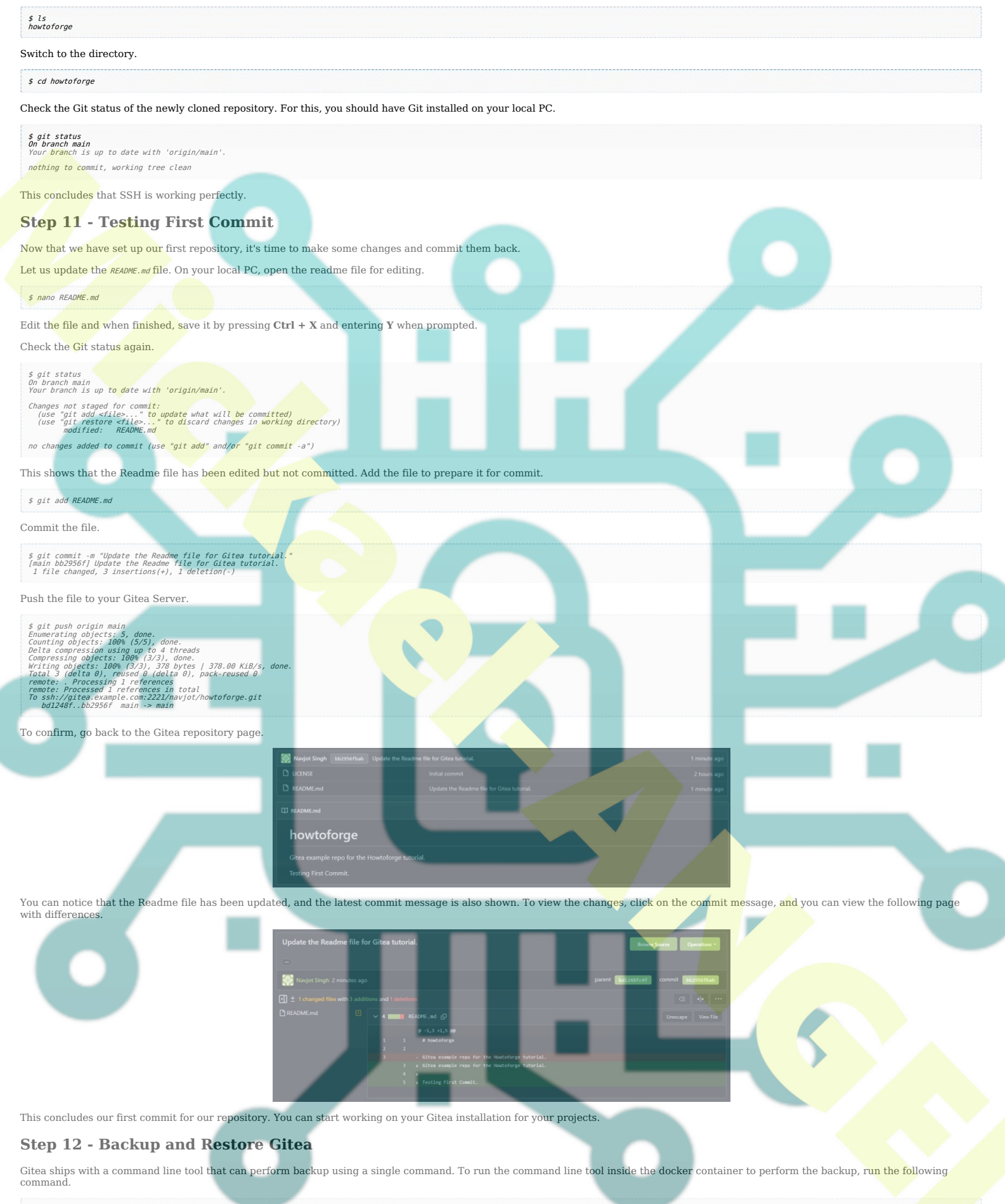

\$ docker exec -u git -it -w /app/gitea gitea bash -c '/usr/local/bin/gitea dump -c /data/gitea/conf/app.ini'

We are running the command as the same user as we created in step 3 and configured during the installation by using the flag -u git in the above command. The flag -w /app/gite# defines the folder inside the docker container where the backup file will be stored. The backup folder has to be chosen such that the git user has permission to write on it. Inside the docker container, there are only two such folders. One is the /dat# folder and the other one is the /app/gite# folder. We can't use the /dat# folder because the command line tool backs the entire data folder which goes into an indefinite loop if we use it as the destination which can fill your server space. Therefore, we can only store the backup in the /app/gite# folder.

The next thing in the command is the container name, gitea. After that, we specify the type of Linux shell that is used to execute the command inside the container. The flag -c specifies the command you need to run inside the container. And the command to be run is /usr/local/bin/gitea dump -c /data/gitea/conf/app.ini which runs the command line tool and specifies the location of the configuration file to go with it.

Once the command is run, you will see the following output.

```
2023/11/20 06:21:41 ...les/setting/cache.go:75:loadCacheFrom() [I] Cache Service Enabled
2023/11/20 06:21:41 ...les/setting/cache.go:90:loadCacheFrom() [I] Last Commit Cache Service Enabled
2023/11/20 06:21:41 ...s/setting/session.go:74:loadSessionFrom() [I] Session Service Enabled
2023/11/20 06:21:41 ...es/setting/mailer.go:237:loadMailerFrom() [I] Mail Service Enabled
```

| 2023/11/20 06:21:41s/storage/storage.go:176:initAttachments() [1] Notify Mail Service Enabled<br>2023/11/20 06:21:41s/storage/storage.go:176:initAttachments() [1] Initialising Aktachment storage with type: local<br>2023/11/20 06:21:41s/storage/storage.go:18/initAttachments() [1] Initialising Aktachment storage with type: local<br>2023/11/20 06:21:41s/storage/storage.go:18/initAttachments() [1] Initialising Aktachment storage with type: local<br>2023/11/20 06:21:41s/storage/storage.go:18/initAttachments() [1] Initialising Aktachment storage with type: local<br>2023/11/20 06:21:41s/storage/storage.go:18/initAttachments() [1] Initialising Repository Aktach storage with type: local<br>2023/11/20 06:21:41s/storage/storage.go:18/initAttachments() [1] Initialising Repository Aktach storage with type: local<br>2023/11/20 06:21:41s/storage/storage.go:18/initAepoAtchives() [1] Initialising Repository Aktach storage with type: local<br>2023/11/20 06:21:41s/storage/storage.go:18/initAepoAtchives() [1] Initialising Repository Aktach storage with type: local<br>2023/11/20 06:21:41s/storage/storage.go:18/initAepoAtchives() [1] Initialising Repository Aktach storage with type: local<br>2023/11/20 06:21:41s/storage/storage.go:28/initPackages() [1] Initialising Repository Aktach storage with type: local<br>2023/11/20 06:21:41s/storage/storage.go:28/initPackages() [1] Initialising Repository Aktach storage with type: local<br>2023/11/20 06:21:41s/storage/storage.go:28/initPackages() [1] Initialising Repository aktach<br>2023/11/20 06:21:41s/storage/storage.go:28/initPackages() [1] Initialising Revository aktach<br>2023/11/20 06:21:41s/storage/storage.go:23/initAttions() [1] Initialising Revository aktach<br>2023/11/20 06:21:41s/storage/storage.go:23/initAttions() [1] Initialising Revository aktach storage with type: local<br>2023/11/20 06:21:41s/storage/storage.go:23/initAttions() [1] Initialising Revository aktach storage with type: local<br>2023/11/20 06:21:41s/storage/storage.go:23/initAtt |
|----------------------------------------------------------------------------------------------------|
| Now, let's go through the restoration process. You should have a fresh new Docker installation of Gitea running. But don't go through the install process.                                                                                                    |
| Log in to the Docker shell.                                                                                                    |
| \$ docker execuser git -it gitea bash                                                                                                    |
| Switch to the app/gitea directory.                                                                                                    |
| \$ cd app/gitea                                                                                                    |
| Unzip the backup file.                                                                                                    |
| \$ unzip gitea-dump-1700441501.zip                                                                                                    |
| Switch to the extracted directory.                                                                                                    |
| \$ cd gitea-dump-1700441501                                                                                                    |
| Restore the /data/gitea folder.                                                                                                    |
| \$ mv data/* /data/gitea                                                                                                    |
| Restore the repositories.                                                                                                    |
| \$ mv repos/* /data/git/gitea-repositories/                                                                                                    |
| Correct the file permissions.                                                                                                    |
| \$ chown -R git:git /data                                                                                                    |
| Regenerate the Git Hooks.                                                                                                    |
| \$ /usr/local/bin/gitea -c '/data/gitea/conf/app.ini' admin regenerate hooks                                                                                                    |
| Exit the docker shell.                                                                                                    |
| \$ exit                                                                                                    |
| Step 13 - Upgrade Gitea                                                                                                    |
| Upgrading Gitea is a simple process.                                                                                                    |
| Shut down and remove the existing containers. Since the data is saved outside the containers on the host, it will be retained.                                                                                                    |
| \$ cd ~/gitea-docker<br>\$ docker compose downremove- <b>orphans</b>                                                                                                    |
| Open the docker-compose.yml file and change the version of the Gitea container. Next, pull the new Gitea image.                                                                                                    |
| \$ docker pull                                                                                                    |
| Start the new containers.                                                                                                    |
| \$ docker compose up -d                                                                                                    |
| Check the status.                                                                                                    |
| s docker ps                                                                                                    |

# Conclusion

This concludes our tutorial where we installed Gitea Code Hosting Service using Docker on a Debian 12 server. We also installed the Nginx server to act as a proxy and exposed Gitea via a public URL using SSL. If you have any questions, post them in the comments below.